## Indberetning via upload af regneark **DANMARKS**

- 1. Gå til www.dst.dk/Indberet/oplysningssider.
- 2. Vælg den statistik, du skal indberette til, og klik på link.
- 3. Læs vejledning mv. på oplysningssiden.
- 4. Forbered fil til indberetning.
  - A. Hvis du har modtaget et regneark til indberetningen i Digital Post:
    - Udfyld regneark, og gem det på din PC.
  - B. Hvis du ikke har modtaget et regneark til indberetning i Digital Post:
    - Download regneark til indberetning fra oplysningssiden.
      - Udfyld regneark, og gem det på din PC.
- 5. Vælg START INDBERETNING på oplysningssiden.
- 6. Log på med MitID Erhverv / NemID medarbejdersignatur.
  - Ejere af enkeltmandsvirksomheder kan anvende MitID / NemID privat til erhverv.
- 7. Vælg journalnummer.
- 8. Vælg upload ud for den relevante periode:

| Klik på 🔍                                              |                         |                                                 |        |                                                 |
|--------------------------------------------------------|-------------------------|-------------------------------------------------|--------|-------------------------------------------------|
| Indberetning til Danmarks Statistik<br>[Statistiknavn] |                         |                                                 |        | Navn<br>Danmarks Statistik<br>CVR-nr.: 17150413 |
| Information og hjælp til indberetning                  |                         |                                                 |        | Log ud                                          |
| CVR-nr.:                                               | Statistik:              |                                                 |        |                                                 |
| Indberetter for:<br>17150413 - Danmarks Statistik 🗸    | Indberes<br>[Statistikr | er til flere statistikker. Vælg evt. en<br>avnj | anden: |                                                 |
| Vælg journalnummer og periode:                         |                         |                                                 |        |                                                 |
| <ul> <li>Journalnummer: 171504131,</li> </ul>          | Frist                   | 🕛 Status                                        |        | *                                               |
| Blanket: [Periode (fx måned eller år)]                 | 2016-09-01              | Skal udfyldes                                   | 0      |                                                 |

- 9. Udfyld kontaktoplysninger (er evt. forudfyldt fra seneste indberetning).
- 10. Vælg foretrukken kontaktform ("Digital Post" eller "E-mail").
- 11. Sæt flueben i "Kontrollér og godkend".

1

| Kontaktperson i virksomheden<br>Danmarks Statistik bilger kontaktoplysninger til kommunikation om virksomhedens Indberetning. Vi håndterer de indtastede oplysninger i he | nhold til gældende lovgivning. Læs mere her |
|----------------------------------------------------------------------------------------------------|---------------------------------------------|
| Tast kontaktoplysninger                                                                                                    |                                             |
| Navn                                                                                                    |                                             |
| Navn skal udfylde:                                                                                                    | _                                           |
| E-mail                                                                                                    |                                             |
| Telefon                                                                                                    | _                                           |
| Mobil                                                                                                    | _                                           |
| Jeg ønsker ikke påmindelse om frister pr. sms                                                                                                    |                                             |
| Foretrukken kontaktform<br>Angi den foretrukne kontaktform ved henvendelse til virksomheden om denne indberetning                                                         |                                             |
| Digital Post                                                                                                    |                                             |
| Kontrollér og godkend> Oplysningerne er opdaterede                                                                                                    |                                             |
| Gem og fortsæt                                                                                                    |                                             |

## 12. Vælg Gem og fortsæt

| 13. Vælg                        | fil til upload | fra din PC:  |      |  |   |
|---------------------------------|----------------|--------------|------|--|---|
| Information og hælp<br>Upload a | af fil vedr. s | tatistik     |      |  |   |
| Statistik<br>Statistik          |                |              |      |  | 2 |
| Periode<br>2021                 |                |              |      |  | _ |
| CVR-/CPF nr.<br>171504 3        |                |              |      |  |   |
| Journaln<br>17150/13            |                |              |      |  | - |
| Vælg fil                        |                |              |      |  |   |
| Kommentar til indse             | ndelsen        |              |      |  | Ĩ |
|                                 |                |              |      |  | á |
| Upload til DST                  |                |              |      |  |   |
|                                 |                |              |      |  |   |
| 4. Vælg                         | Upload til DST | for at indse | nde. |  |   |

- 15. Din indberetning er indsendt tak for det.
- 16. Gentag processen for hver fil.